## How to turn off Clutter in an Office 365 email account

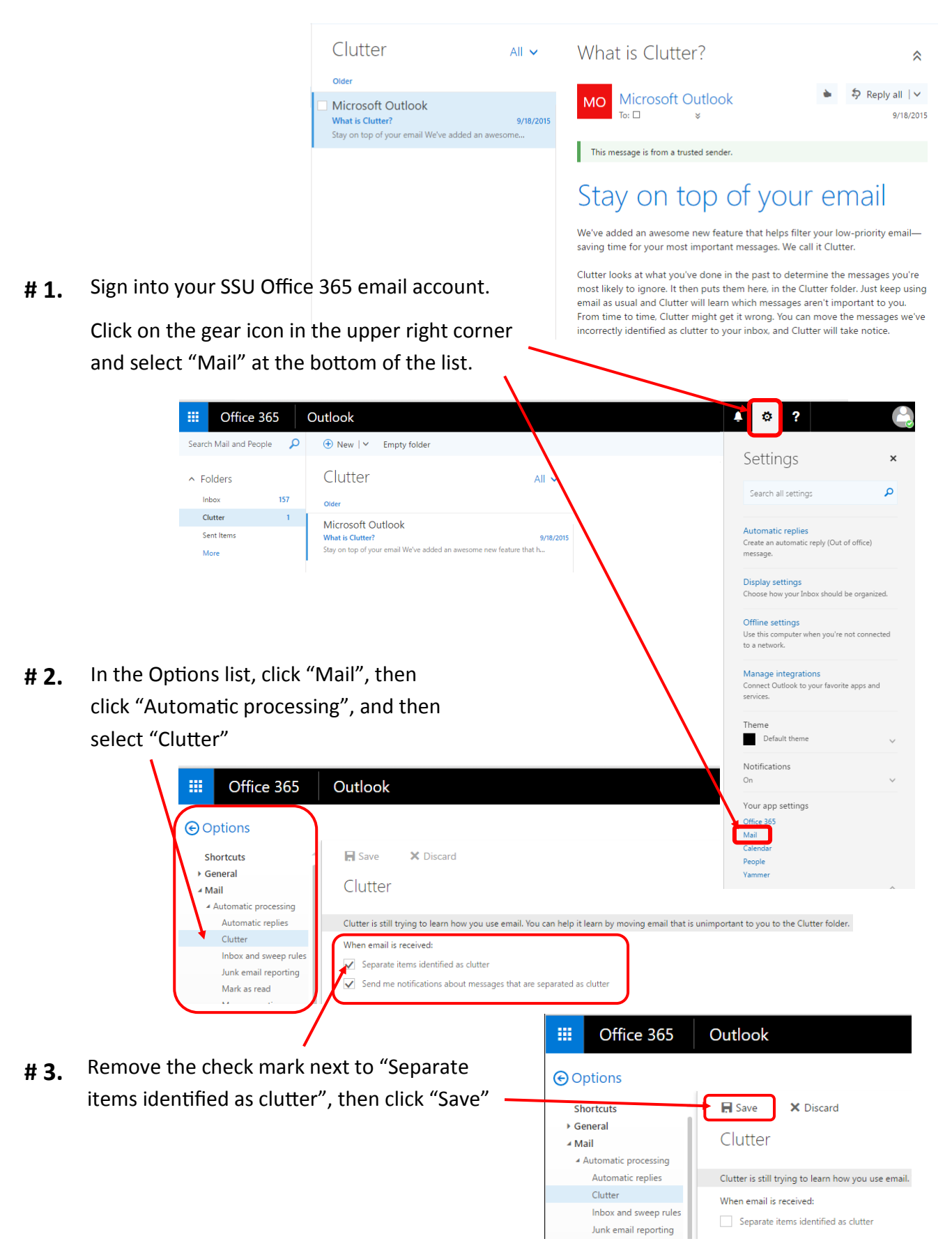